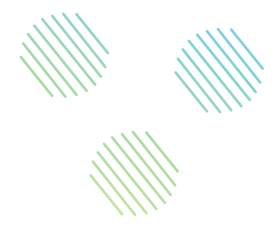

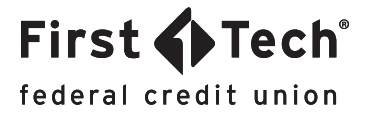

### STEP-BY-STEP GUIDE: Mobile App How to set up travel notifications

#### Step 1: Navigate to Manage Cards widget

Once you've logged in to the app, tap the list icon in the top left corner of your screen to open the menu and tap the Manage Cards widget.

| ≡ Accoun              | ts           |   |
|-----------------------|--------------|---|
| ECKING                |              |   |
| Dividend Rewards Che  | A \$8,738.54 |   |
| *8900                 | \$8,738.54   | ' |
| Carefree Checking car | A \$386.50   |   |
| <b>!!</b> *5908       | \$386.50     | 1 |
| VINGS                 |              |   |
| Membership Savings123 | A \$2,309.56 | , |
| *1800                 | \$2,314.56   | 1 |
| Membership Savings    | A \$375.29   |   |
| <b>!!</b> •7500       | \$380.29     | ' |

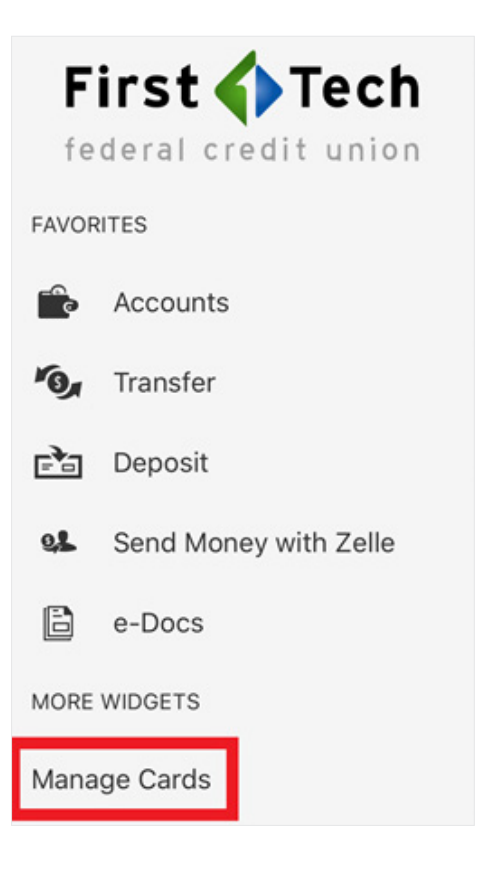

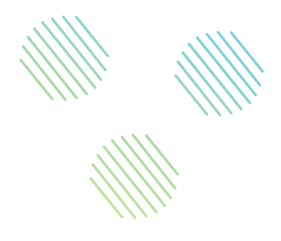

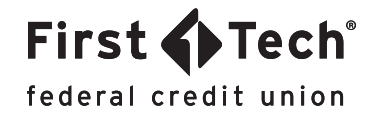

#### Step 2: Locate your card

Next, locate the card you want to use by referring to the last four digits of the card. To access that card's features, simply click on the image of the card.

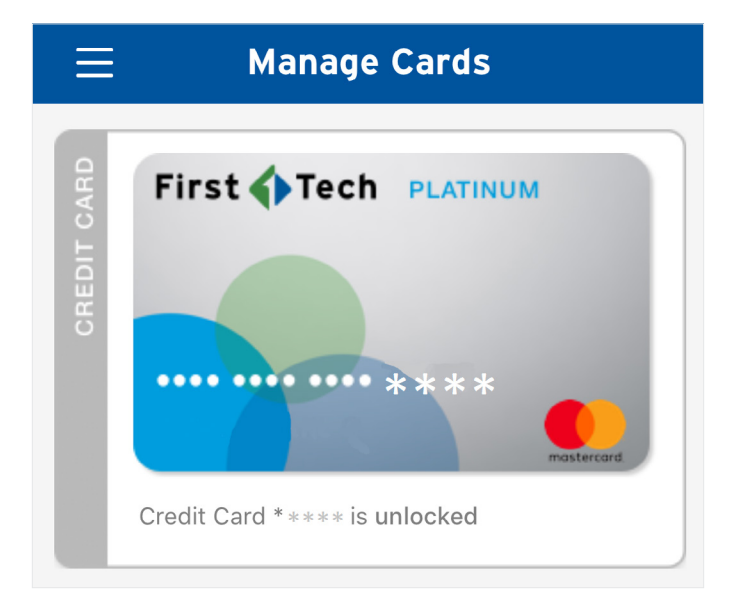

#### Step 3: Enter travel dates

Under the SERVICES tab, there is a tab labeled Travel Notifications. Tap the arrow on the right to access the feature. Enter your departure and return dates.

| SERVICES      | REWARDS                | PAY NOW  |   |
|---------------|------------------------|----------|---|
| Firs          | t <b>()</b> Tech       | PLATINUM |   |
|               | DETAILS                |          |   |
|               | \$20.0<br>Current Bala | Once     |   |
| Lock or Unic  | ock Your Card          |          | > |
| Balance Trar  | nsfer                  |          | > |
| Travel Notifi | cations                |          | > |
| Replace Car   | d                      |          | > |

| 08/16/ | 2018 |     |       |     |          |     | m   |
|--------|------|-----|-------|-----|----------|-----|-----|
| 0      |      | Aug | ust 2 | 018 |          | 0   |     |
| Su     | Мо   | Ти  | We    | Тh  | Fr       | Sa  | 1   |
|        |      |     | 1     | 2   | 3        | 4   |     |
| 5      | 6    |     | 8     | 9   | 10       | 11  |     |
| 12     | 13   | 14  | 15    | 16  | 17       | 18  |     |
| 19     | 20   | 21  | 22    | 23  | 24       | 25  |     |
| 26     | 27   | 28  | 29    | 30  | 31       |     |     |
| "201   | 8″   |     |       |     |          |     | Dor |
| y w    | е    | r   | t     | y l | <b>,</b> | i c |     |
| a      | s    | f I | g     | h   | j        | k   | 1   |
| 2      | z >  | C   | v     | b   | n        | m   | <   |
|        |      |     | spac  | е   |          | (   | Go  |
| 123    |      |     |       |     |          |     |     |

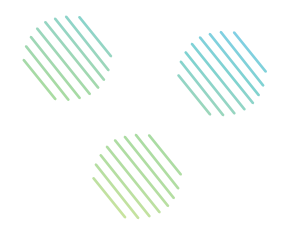

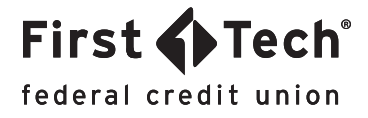

#### Step 4: Enter travel destination

Next tap the Destination tab to enter in the Country or U.S. state you will be visiting.

| Destination            |     |
|------------------------|-----|
| State (U.S) or Country |     |
| Canada                 | Add |
| Canada (Ca)            |     |

Step 5: Enter emergency contact number

Please enter an emergency contact number in case we need to contact you about any suspicious charges.

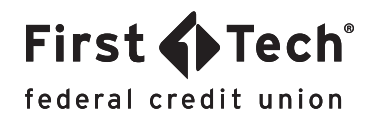

# Step 6: Agree to Terms and Conditions

Read the Terms and Conditions (T&C) when prompted and enter your name to confirm to the agreement before tapping the Accept button in the top right corner.

### Cancel Terms and Conditions Accept

#### **Terms and Conditions**

Placing a travel alert is for a specific card selected. Any other cards on your account will need a separate travel alert for their card usage. Your transaction may still be declined if we suspect fraud outside of the travel pattern. We cannot guarantee all transactions will be approved depending on travel, account status (over limit, daily limits, etc).

Name

First Tech

## Step 7: Verify information and submit form

After agreeing to the T&C, make sure that all the information you have entered is correct and then tap Submit. Once you have submitted a Travel Notification, it cannot be canceled or modified through our Online or Mobile Banking site. Instead, please call member services at 855.855.8805.

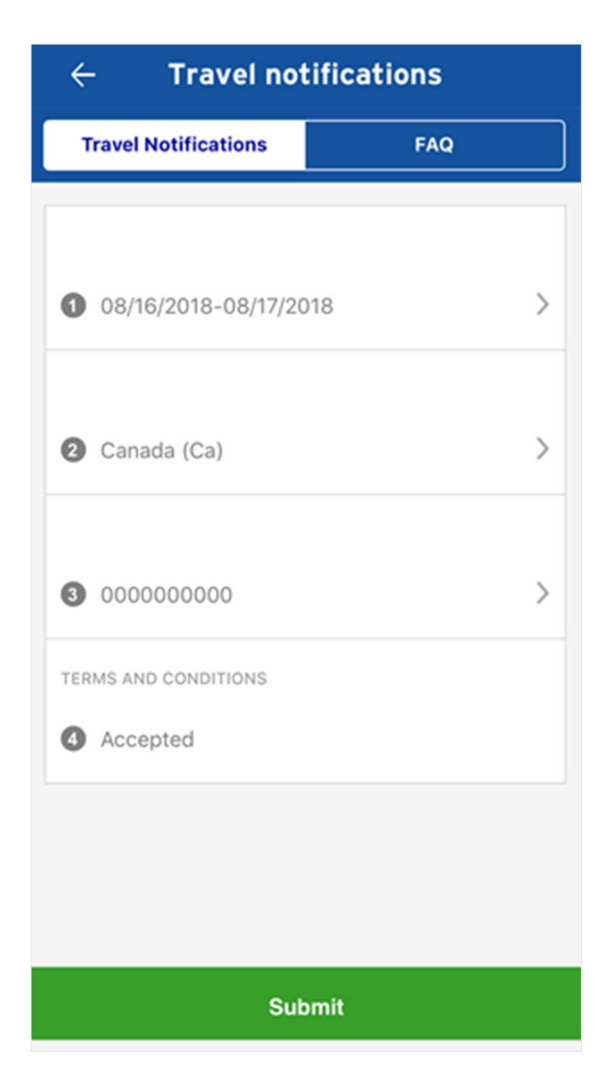

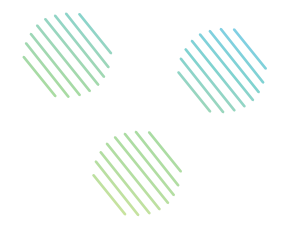

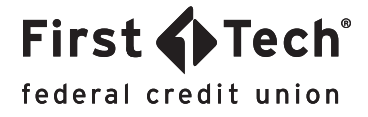

Once you've tapped the Submit button, you will see a success message to confirm your submission.

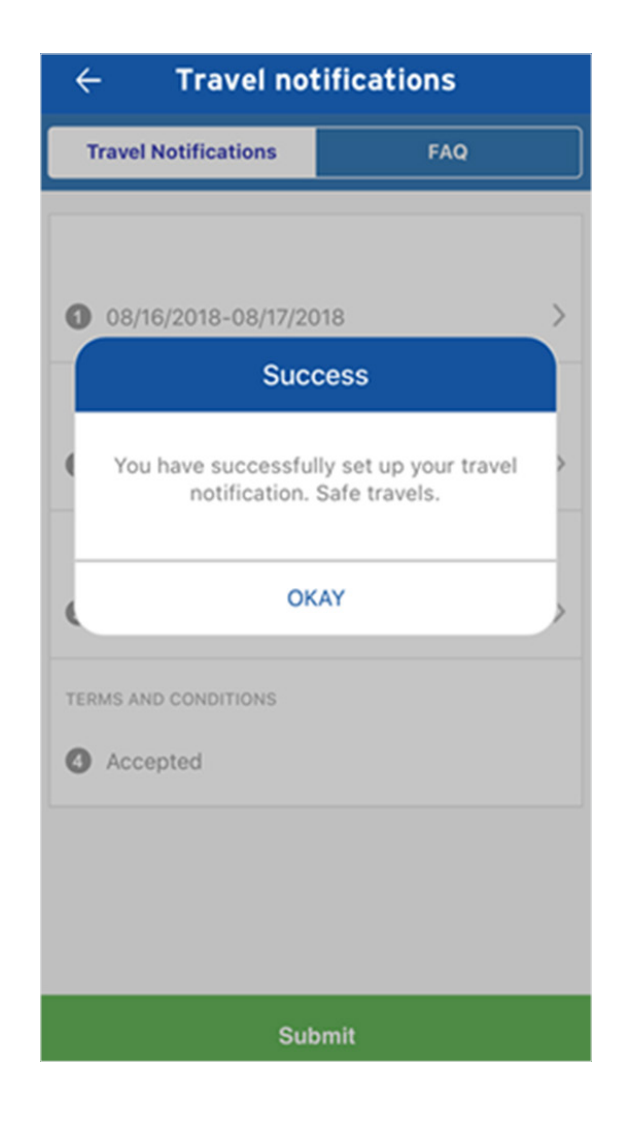